## HOW TO COMMUNICATE WITH PARENTS USING SKYWARD

Using the Recent Messages Widget

| Wilkes-Barre Area SD                                             |                    |         |    | Andita Parker-Lloyd                 | Account Pre     | eferences Exit | ?        |
|------------------------------------------------------------------|--------------------|---------|----|-------------------------------------|-----------------|----------------|----------|
| Home                                                             |                    |         |    |                                     |                 |                |          |
| Educator Access Plus Home                                        |                    |         |    | Favori                              | tes 🔻 🎦 New Wir | ndow 🤠 My Prin | nt Queue |
| Jump to Other Dashboards                                         | Teacher's Students |         | Θ  | Jump to Other Systems               |                 |                |          |
| *Calendar                                                        | Student Name       | Ent Gen | Gr | Educator Access Plus                |                 |                | <b>1</b> |
| Skyward User                                                     |                    |         | -  | 1 Family Access                     |                 |                | <b>6</b> |
| Teacher                                                          |                    |         |    | F Student Management                |                 |                | <u>_</u> |
| Task Manager                                                     |                    |         |    | (*                                  |                 |                |          |
| Reset Dashboards Select Widgets                                  |                    |         |    | Recent Assignments                  |                 |                | 0        |
| V                                                                |                    |         |    | Group by Date                       | Grou            | ip by Class    | i i      |
| Recent Messages 2                                                |                    |         |    | Due Date: 03/14/16                  |                 |                |          |
| Recent Messages (3) Unread Messages (0)                          |                    |         |    | Name                                | Class           | # Graded       |          |
| 01/13 - Concerns                                                 |                    |         |    | Trouble on the Bridge               | 0510 / 1        |                | 5        |
|                                                                  |                    |         |    | Due Date: 03/11/16                  |                 |                |          |
|                                                                  |                    |         |    | Name                                | Class           | # Graded       |          |
| 01/13 - Concerns                                                 |                    |         |    | Journal 7                           | 0510 / 1        |                | 0        |
|                                                                  |                    |         |    | The Noble Experiment                | 0720 / 2        |                | 0        |
|                                                                  |                    |         |    | The Noble Experiment                | 0720 / 3        |                | 0        |
| 01/06 - Concerns                                                 | Calendar Events    |         | 6  | The Noble Experiment                | 072078          |                | <u> </u> |
|                                                                  | 02/21/2016 Heliday |         |    | Notifications                       |                 |                | 0        |
| Professional Development / District Technology Request Newsfee 😕 | 03/22/2016 Holiday |         |    | No. of a state of a state           |                 |                |          |
| Instructional Technology Assistance                              | 03/23/2016 Holiday |         |    | rou do not nave any unread notific  | ations.         |                |          |
| Technology Trouble Ticket                                        | 03/24/2016 Holiday |         |    | Task History                        |                 |                | 0        |
| MY LEARNING DIAN                                                 | 03/25/2016 Holiday |         |    |                                     |                 |                |          |
|                                                                  | 03/28/2016 Holiday |         |    | There are no processes initiated by | you.            |                |          |
| Release Notifications                                            | 05/30/2016 Holiday |         |    | Tack Processes                      |                 |                |          |

Click it to get the menu shown below

| https://sms-skyapp.wbasd.    | k12.pa.us/scripts/wsisa.dll/WService  | e=wsEAplus/smesgbrws00. | 2.w?classid=10149768&fromv | vidget=yes                                 |                                             |                        |                                               |
|------------------------------|---------------------------------------|-------------------------|----------------------------|--------------------------------------------|---------------------------------------------|------------------------|-----------------------------------------------|
| Elmer I<br>0820/2 P          | L. Meyers JR/SR HS<br>rd: 3 ENGLISH 8 | (032)                   |                            |                                            | Andita Parker-Lloyd                         | Account Preferences    | Exit ?                                        |
| Home Teacher Acce            | Administrator Access                  | Food Service            |                            |                                            |                                             |                        |                                               |
| Class Mes                    | ssages                                | ! The                   | e messages wil             | l appear below from parents                | Favorites 🕈 🖣                               | 🗋 New Window 🛱 My Prin | t Queue ┥ Bac                                 |
| Message Center - For A       | All Classes                           |                         |                            |                                            |                                             | ۵ 🕲                    | Filter<br>Options                             |
| Post Date  Created Po1/06/16 | By Class [Student]                    | Description             | Concerns                   | Unread Total Reca                          | liled                                       | 7                      | Add<br>Message for<br>Multiple<br>Classes     |
|                              |                                       |                         |                            |                                            |                                             | <u> </u>               | Add<br>Message for<br><u>Current</u><br>Class |
| Once yo<br>you will          | bu click on t<br>be able to           | the arrov<br>see the    | v                          | Here you can select<br>Add a message to or | filter options.<br>OR<br>ne or more classes |                        |                                               |
| each me                      | essage.                               |                         |                            |                                            |                                             |                        |                                               |
|                              |                                       | H                       | ere you can s              | select the date to find                    |                                             |                        |                                               |
|                              |                                       | m                       | essages.                   |                                            |                                             |                        |                                               |
|                              | 1 records displayed                   |                         |                            |                                            | A Post I                                    | )ate:                  |                                               |

This additional information can be viewed once you click on the arrow.

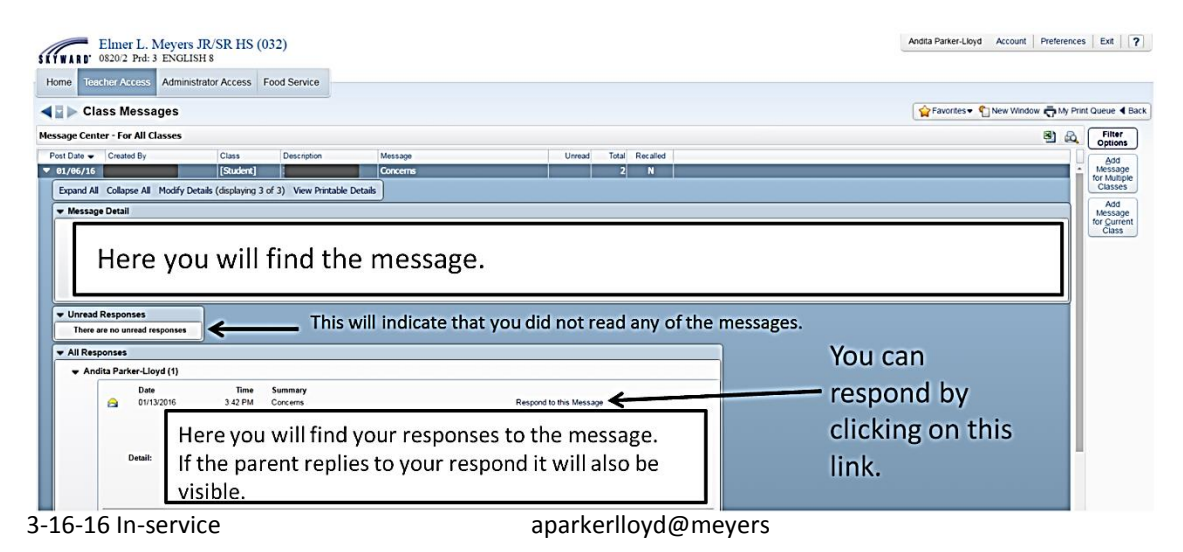

The filter options menu is below. You can change which messages you want to show. You can show messages from a certain date. You can also check the box and only show messages for a particular class.

| Filter Options                                                 | Apply Filter |
|----------------------------------------------------------------|--------------|
| Show Messages: All                                             | Reset Filter |
| Show Messages Created Since: 01/01/1900 III Monday             | Back         |
| Only Show Messages for the Selected Class (0820 / 2 ENGLISH 8) |              |

Adding the message for multiple classes allows you to quickly send out information to your classes.

| New Class Message for Multiple Classes                                                                                                    |                                                                                                    |                                                                                                    |                                                              |                                                                                              |                             |                                                                                   | If you want to attach a                                                                                     |  |  |
|----------------------------------------------------------------------------------------------------|----------------------------------------------------------------------------------------------------|----------------------------------------------------------------------------------------------------|--------------------------------------------------------------|----------------------------------------------------------------------------------------------|-----------------------------|-----------------------------------------------------------------------------------|----------------------------------------------------------------------------------------------------|--|--|
| * Message Summary: Priority: Normal  Save                                                                                                    |                                                                                                    |                                                                                                    |                                                              |                                                                                              |                             |                                                                                   | desument you can                                                                                            |  |  |
| * Message Detai                                                                                                    | 1:                                                                                                    |                                                                                                    |                                                              | View Style Toolbar:                                                                          |                             | Attach (0)                                                                        | document you can.                                                                                           |  |  |
|                                                                                                    | You type<br>boxes at                                                                                                    | e your message s<br>bove.                                                                                                    | subject lin                                                  | e and message in the two                                                                     |                             |                                                                                   | PDFs are more secure.                                                                                       |  |  |
| Posting Options                                                                                                    |                                                                                                    |                                                                                                    |                                                              |                                                                                              |                             |                                                                                   |                                                                                                    |  |  |
| Post Date:<br>Only Post for Stu<br>Post to Family A<br>Allow parent<br>Post to Calenda<br>Place on Calenda                                   | dents currently en<br>ccess<br>is to respond to th<br>ail address for par<br>r<br>lar Date: 03/16/20                                                  | olled in selected classes<br>is message<br>ents viewing this message<br>16 Text:                                                                                | Post to Studen<br>Allow stude<br>Post my en                  | t Access<br>nts to respond to this message<br>nail address for students viewing this message | You<br>both<br>spec<br>cale | can post it to the<br>n. You can also pla<br>ific date. This wil<br>ndar.         | family, the student, or<br>ace on the calendar on a<br>l show on the skyward                                |  |  |
| Emailing Options                                                                                                    |                                                                                                    |                                                                                                    |                                                              |                                                                                              |                             |                                                                                   |                                                                                                    |  |  |
| Send as Email on<br>Only Send Em<br>Email to Stud<br>Email to Stud<br>Heads of<br>Send an I<br>Email to Addit<br>Display Additi<br>Course De | ail for Students cuents<br>dians (Leave check<br>Household Only<br>Email For Each Stu-<br>ional Recipients<br>onal details in the<br>rescription Pro- | at fr<br>irrently enrolled in selected of<br>kboxes below blank to send<br>Primary Guardians Onl<br>dent in Same Family (?)<br>Email Body<br>rriod Teacher Name | om<br>classes<br>to all guardians)<br>y Report C<br>Do Not S | ard Recipients Only First Families Only<br>show Student Name in Body of Email [2]            | Yo<br>Yo<br>Th<br>th        | u can email it to<br>u can also send it<br>e options for who<br>e needs for the m | the family, the student, or both.<br>t on a specific date.<br>o you are emailing it to can suit<br>nessage. |  |  |
| Post to All Classes                                                                                                    | 5                                                                                                    |                                                                                                    |                                                              |                                                                                              | (                           |                                                                                   |                                                                                                    |  |  |
| Select the classes                                                                                                    | where this mess                                                                                                    | age should be saved                                                                                                    |                                                              |                                                                                              | Select All                  |                                                                                   |                                                                                                    |  |  |
| <ul> <li>Entity Dept</li> </ul>                                                                                                    | Subj Terms                                                                                                    | Prd Days Meet                                                                                                    | Class                                                        | Description                                                                                  | Clear All                   |                                                                                   |                                                                                                    |  |  |
| 032 0                                                                                                    | 0 1 to 4                                                                                                    | 3 MTWRF                                                                                                    | 0820 / 2                                                     | ENGLISH 8                                                                                    |                             | You can post it                                                                   | to all classes or                                                                                           |  |  |
| 032 0                                                                                                    | 0 1 to 4                                                                                                    | 4 MTWRF                                                                                                    | 0820 / 3                                                     | ENGLISH 8                                                                                    |                             | iust certain sect                                                                 | tions                                                                                                    |  |  |
| 032 0                                                                                                    | 0 1 to 4                                                                                                    | 6 MTWRF                                                                                                    | 0720 / 6                                                     | ENGLISH 7                                                                                    |                             | Jase contain soo                                                                  |                                                                                                    |  |  |
| 032 0                                                                                                    | 0 1 to 4                                                                                                    | 7 MTWRF                                                                                                    | 0720 / 3                                                     | ENGLISH 7                                                                                    |                             |                                                                                   |                                                                                                    |  |  |
| 032 0                                                                                                    | 0 1 to 4                                                                                                    | 9 MTWRF                                                                                                    | 0510 / 1                                                     | PUBLIC SPEAKING                                                                              |                             |                                                                                   |                                                                                                    |  |  |

- ✓ Adding the message for current class has the exact same menu options.
- ✓ The only difference is at the bottom where your classes are, you will see your students names instead of that class section.
- This means that you can send it to all of your students or just the ones who were absent, etc.

To attach documents, click on the "attach" button and this menu screen will open up.

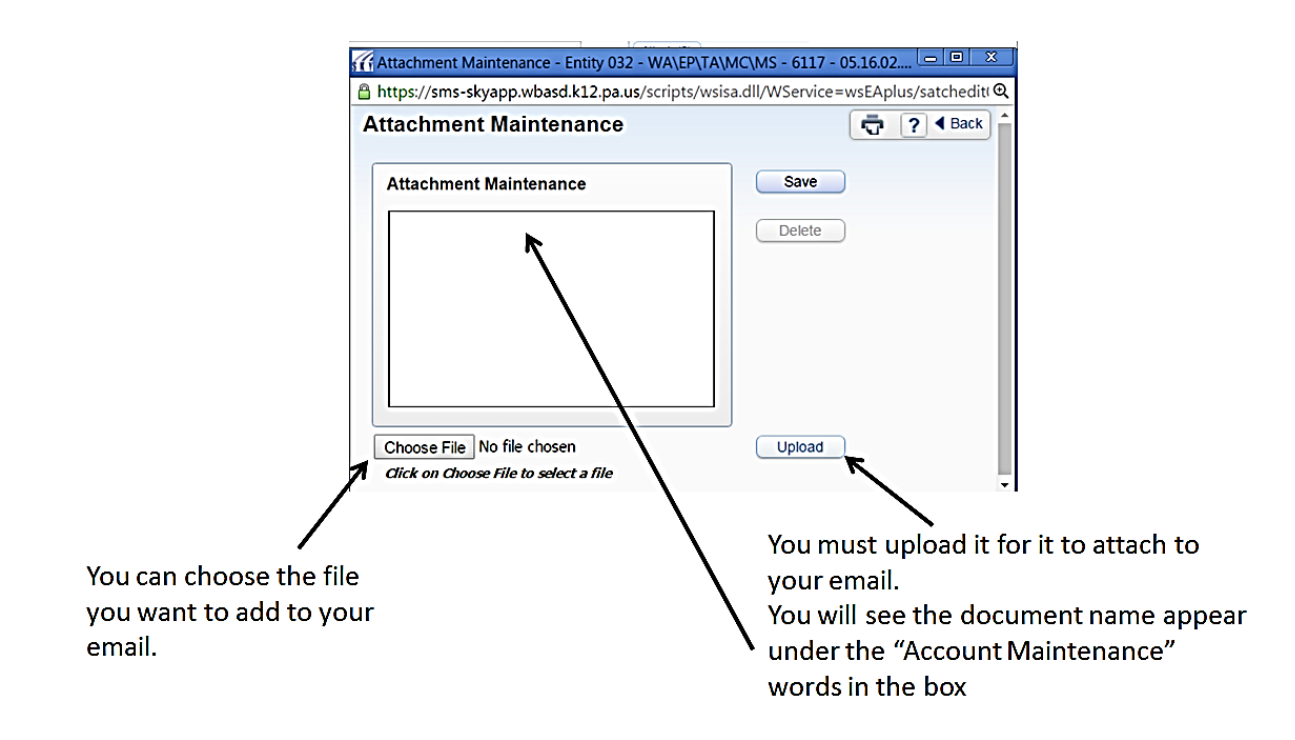

If you post a message on the calendar family and students can access it from their

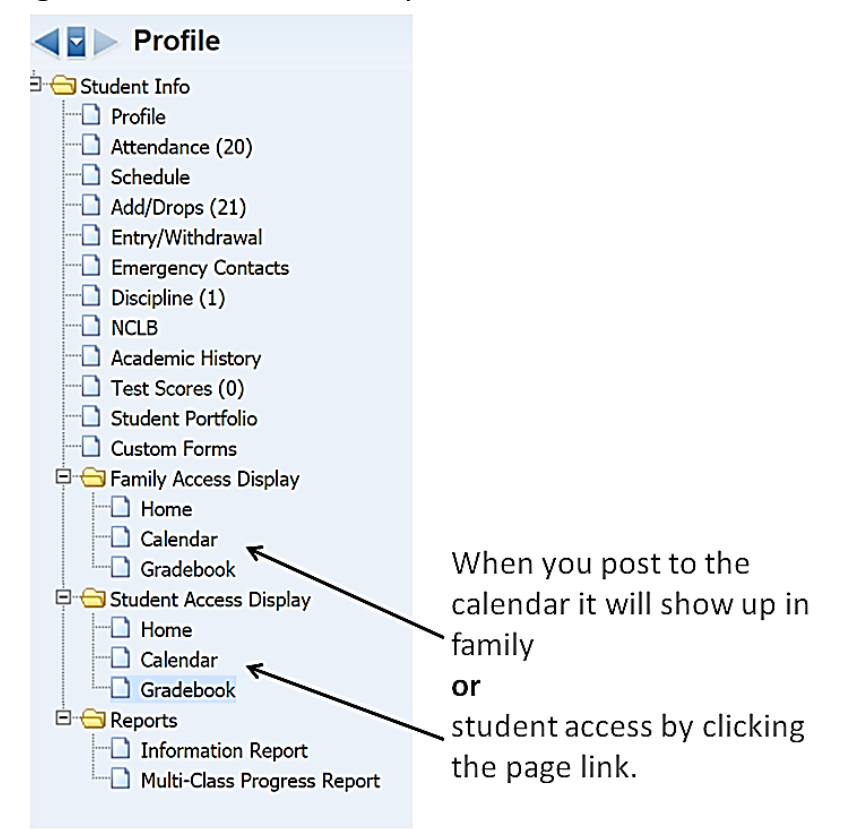

## YOU CAN ALSO EMAIL PROGRESS REPORTS HOME.

1. Go into your gradebook.

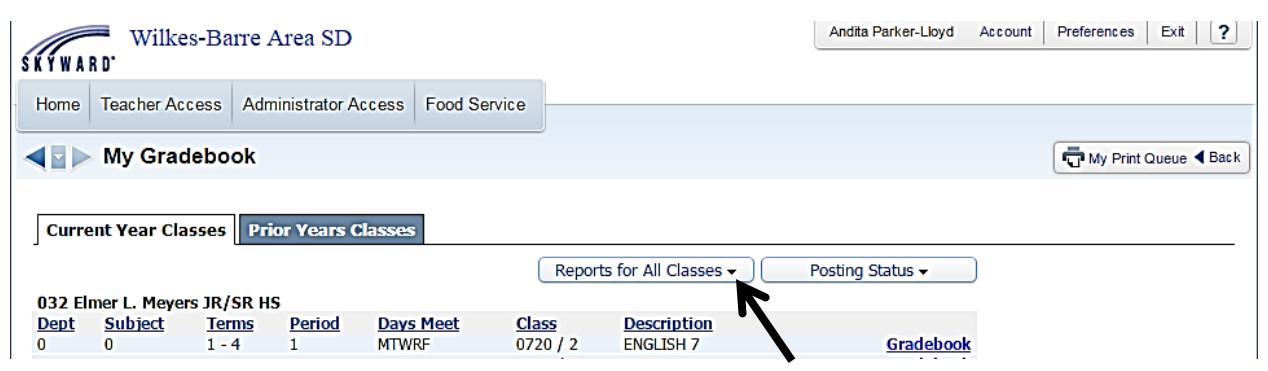

- Click on the drop down menu for "Reports for All Classes"
   OR
- 3. In your gradebook <u>main screen</u> hover over the "Reports" drop down menu and this will display the "Email Progress Report" link.

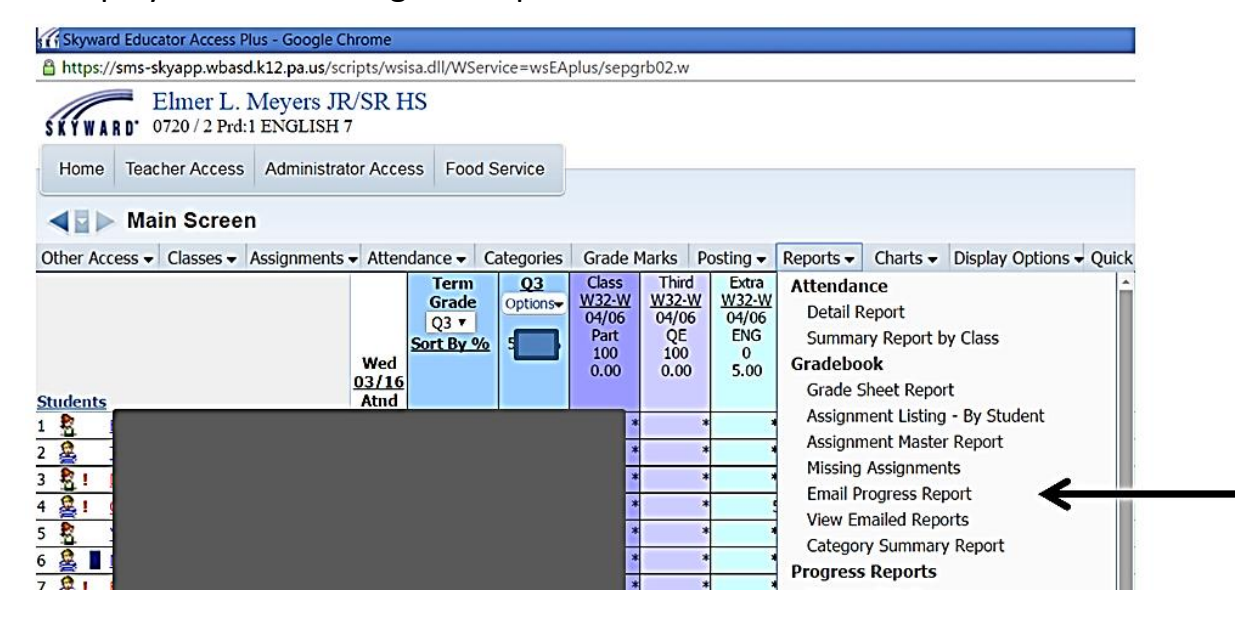

- 4. Click the report link
- 5. The box below will open up.

|            | E C C C C C C C C C C C C C C C C C C C | 1                            | uaradrann               | 11   |                             |
|------------|-----------------------------------------|------------------------------|-------------------------|------|-----------------------------|
| Skyward    | Educator Access Plus - Google Chron     | ne                           |                         |      |                             |
| 🔒 https:// | sms-skyapp.wbasd.k12.pa.us/scripts      | /wsisa.dll/WS                | ervice=wsEAplus/seprpt5 | 0.w  | Œ                           |
| Report     | Templates                               |                              |                         |      | My Print Queue 4 Back       |
|            | All Classes -<br>Report: En             | Andita Parke<br>ail Progress | er-Lloyd<br>Detail      |      |                             |
| Seq #      | Report Template Name                    |                              |                         |      | Create Emails               |
| 900        | Curr Term;No Count;Ungraded;Com         | ments;Sig;Attn               | Totals                  |      |                             |
| 910        | Curr Term;No Count;Comments;Sig;        | Attn Totals                  |                         |      | Add a new Template          |
| 920        | Curr Term;No Count;Ungraded;Com         | ments;Sig;No A               | \ttn                    |      | View parameters of Template |
| 930        | Curr Term;No Count;Comments;Sig;        | No Attn                      |                         |      | Clone Template              |
|            |                                         |                              |                         |      | Select Different Classes    |
| 3-16       | 16 In-service                           |                              | aparkerlloyd@mey        | /ers |                             |

- 6. After viewing the parameters of the template you may clone or add a new template.
  - a. It is helpful to give the report a name that will make it easy for you remember what items are included.
  - b. You will know it is a report you created based off of the Seq# because it will be to start two numbers unlike the three numbers of the original templates.
- 7. From the "Select Different Classes" menu select the classes you'd like to email.
- 8. Click the "Create Emails" button.

| K Skyward Educator Access Plus - Google Chrome |                                                                 |                      |
|------------------------------------------------|-----------------------------------------------------------------|----------------------|
| https://sms-skyapp.wbasd.k12.pa.us/scripts/ws  | isa.dll/WService=wsEAplus/sepsel02.w                            | €                    |
| Student/Guardian Selection                     |                                                                 | My Print Queue 	Back |
|                                                | Student List for Multiple Classes<br>For Q3 01/25/16 - 04/06/16 |                      |
| Clear All to Email Clear All to Print          |                                                                 | Prev Prev            |
| - Student List for 0720 / 2 ENGLISH 7          |                                                                 |                      |
| Student                                        |                                                                 |                      |
| Guardian                                       | Email Report Print Report Email Address                         |                      |

- 9. Click the task you want to complete.
- 10.If for example you selected select all to print the screen below will show up.

| Email 8 | Setup                                                                                                    | My Print Queue ◀ Back     |
|---------|----------------------------------------------------------------------------------------------------|---------------------------|
|         | Email Progress Report Setup                                                                                                    |                           |
|         |                                                                                                    | Process<br>Emails<br>Prev |
|         | Recipient Options                                                                                                    |                           |
|         | <ul> <li>Send samples to Andita Parker-Lloyd and don't email guardians/parents</li> <li>Send a copy of all emails to Andita Parker-Lloyd (aparkerlloyd@wbasd.k12.pa.us)</li> </ul> |                           |
|         | Text Options                                                                                                    |                           |
|         | Email Summary: Progress Report for [Student Name] in [Class Name]                                                                                                    |                           |
|         | Enter Text of Email:                                                                                                    |                           |

- 11.You select your recipient options.
- 12. Then add your email message.
- 13. Click the Process Emails button.
  - a. The system will only send email to guardians who have email addresses.
  - b. Guardians without email address can get a printed copy through their child or mail.